## 2024-2025 PERSONAL TRANSFER INSTRUCTIONS

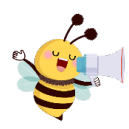

## The window for Personal Transfers for all grade levels now opens

## March 1, 2024 and closes May 1, 2024

Here are the steps you need to follow:

- 1. Using a computer, tablet, or your smartphone (Using Chrome as your browser works best.)
- 2. Go to the appropriate link:

Elementary: <u>http://tinyurl.com/RCAS25-K-5PT</u> Middle School: <u>http://tinyurl.com/RCAS6-8-PT</u> High School: <u>http://tinyurl.com/RCAS9-12-PT</u>

- 3. Or you can access through the RCAS website at
  - a. Choose the **<u>Parent</u>** tab.
  - b. Choose the **<u>Student Registration, Enrollment, & Transfers</u> tab.**
  - c. Choose <u>Student Transfers</u> (If there is a 404 message at the top of this page, it means that the page is locked and will be made available at 7:30 am, March 1 and closes May 1. Please refresh your page at that time.)
  - d. Pick the appropriate level of transfer you wish to submit. This is for the grade your student will be in for the upcoming 2024-2025 school year.
    - i. For <u>Elementary</u> choose: <u>2024-25 RCAS Personal Transfer</u> <u>Request K-5</u> note the link opens up starting at 7:30 am on March 1, 2024 and closes May 1, 2024.
    - For <u>Middle School</u> choose: <u>2024-25 RCAS Personal Transfer</u> <u>Request 6-8-</u> note the link opens up starting at 7:30 am on March 1, 2024 and closes May 1, 2024.
    - iii. For <u>High School</u> Choose: <u>2024-25 RCAS Personal Transfer</u> <u>Request 9-12-</u> note the link opens up starting at 7:30 am on March 1, 2024 and closes May 1, 2024.
  - e. Enter all the requested information.
  - f. WATCH your email for the confirmation you will receive after you hit submit. <u>Read it carefully</u>. (check your junk mail if it did not show up in your in box) If it did **NOT** give you a message that said your submission was submitted successfully, you must resubmit.
  - g. You will be notified approximately one week prior to school starting in the fall. Watch your email for notification on whether it was approved or denied.

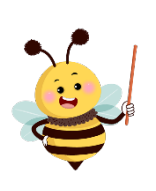